### Anleitung zum Umgang mit Google Classroom:

### Aufgaben bearbeiten und der Lehrperson zusenden am Tablet/Handy

Bitte laden Sie vorab die App "Google Docs" im App Store/Play Store herunter (Die App ist kostenlos!)

### 1. Aufgabe/Dokument öffnen

- Die App Google Classroom öffnen (evtl. anmelden mit E-Mail-Adresse und Kennwort falls nicht abgespeichert)
- In den Kurs/Klassenraum eintreten (z.B.: Led 20/21 Ge 06a)
- Unten auf "Kursaufgaben" klicken (zwischen "Stream" und "Personen")
- Die Aufgabe anklicken (z.B.: Aufgabe 1); hier sieht man auch bereits den Abgabetermin für die Aufgabe
- Anschließend unten auf "Meine Aufgaben" klicken;
  (Bitte nicht oben schon auf Anhänge klicken, da bleibt man im Lesemodus und kann die Datei nicht bearbeiten!)
- Dann direkt das Dokument von Google Docs mit dem Schülernamen anklicken
- Das Dokument öffnet sich

# 2. Das Dokument/Die Aufgaben bearbeiten

- Bei dem geöffneten Dokument oben rechts auf das Quadrat mit dem Pfeil 🗾 klicken
- Das Dokument öffnet sich mit dem Programm Google Docs
- Anschließend unten rechts auf den blauen Stift klicken
- Dann können die Antworten/Ergebnisse zu den Aufgaben geschrieben werden
- Wenn die Aufgaben fertig bearbeitet sind, oben links auf das blaue H\u00e4kchen \u2012 und danach oben links auf den Pfeil < klicken</li>
- Anschließend ganz oben links auf "Classroom" und dann oben links auf das Kreuz X klicken
- nun auf "ABGEBEN" klicken
- Dann erscheint die Frage "Aufgabe abgeben?", die man mit "Abgeben" beantwortet
- Anschließend steht bei "Meine Aufgaben" der Status "Abgegeben"

# 3. Die Aufgabe überarbeiten

- Wenn die Aufgabe von der Lehrperson korrigiert wurde, ändert sich der Status "Abgegeben" zu "Zurückgegeben"
- Dann erneut unten auf "Meine Aufgaben" klicken
- Danach direkt das Dokument von Google Docs mit dem Schülernamen anklicken
- Das Dokument öffnet sich
- Bei dem geöffneten Dokument oben rechts auf das Quadrat mit dem Pfeil 📶 klicken
- Das Dokument öffnet sich mit dem Programm Google Docs
- Wörter/Sätze können gelb markiert sein; auf diese Markierungen klicken, dann erscheint unten der entsprechende Kommentar der Lehrperson dazu
- Um Fehler/Aufgaben zu überarbeitet auf den blauen Stift unten rechts klicken und die Aufgaben verbessern (wobei der Kommentar der Lehrperson verschwindet)
- Wenn die Aufgaben fertig bearbeitet sind, oben links auf das blaue H\u00e4kchen ✓ und danach oben links auf den Pfeil < klicken</li>
- Anschließend ganz oben links auf "Classroom" und dann oben links auf das Kreuz X klicken
- nun auf "Erneut senden" klicken
- Dann erscheint die Frage "Aufgabe abgeben?", die man mit "Abgeben" beantwortet
- Anschließend steht bei "Meine Aufgaben" der Status "Abgegeben"

Nützliche Tipps:

- Die bearbeiteten Aufgaben können auch ausgedruckt werden (am besten nach der Korrektur); hierfür bei dem geöffneten Google Docs Dokument oben rechts auf die drei Punkte, dann auf "Freigeben und exportieren" und anschließend auf "Drucken" klicken
- Um einen Überblick über die zu bearbeitenden/abgegebenen Aufgaben und Abgabetermine zu bekommen, links oben auf die drei waagerechten Striche (=) klicken; links erscheint eine Leiste und dort auf das Häkchen mit "Zu erledigen" klicken